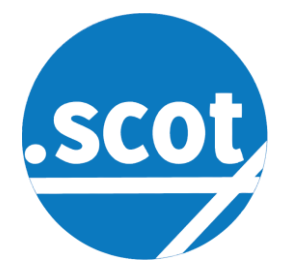

# .scot Email on Apple

## Introduction

Thank you for joining the .scot community! We hope you enjoy using your new .scot email address.

You will have received an email with your new email address and a password. *Please change your password to one of your choosing the first time you log in.* 

### Web Access

You can access your email from any web browser on any device including computer, tablet or mobile. To do this, go to <u>https://mailserver.scot/</u> and you will see the mail service log-on screen:

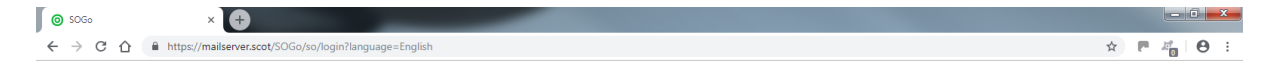

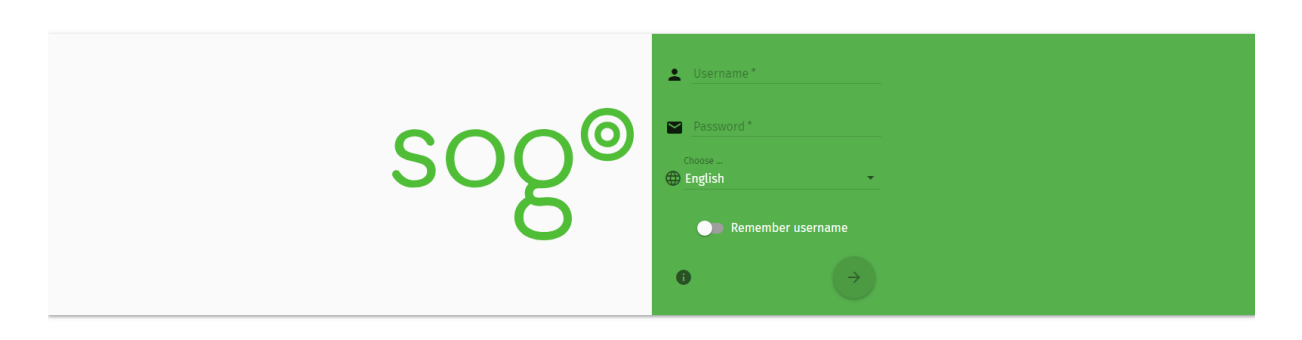

Username: Enter your full .scot email address Password: Enter your password (case sensitive)

## Mobile or Tablet Access

You can also set up your account on an Apple computer, iphone or tablet. Apple's guides on how to add email accounts for:

- Mac can be found <u>here</u> or <u>https://support.apple.com/en-gb/guide/mail/welcome/mac</u> see Table of Contents.
- iPhone, iPad, or iPod touch can be found here <u>https://support.apple.com/en-gb/HT201320</u>.

## **3 Simple Points to Note**

- 1. Always enter your full email address
- 2. Both the Incoming Server and the Outgoing Server must be set to **mailserver.scot**, for ALL .scot email addresses.
- © dotScot Domains 2018

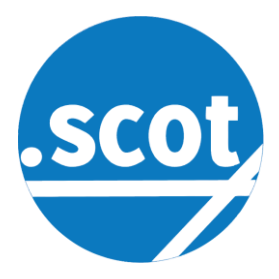

3. IF ANY APP CLAIMS THAT mailserver.scot IS REQUESTING A CHANGE TO YOUR SECURITY SETTINGS, OR ACCESS TO ANY PART OF YOUR MOBILE DEVICE, *THIS IS NOT TRUE!* OUR MAILSERVER DOES NOT AND WILL NEVER DO SO. THIS IS PURELY THE APP PROVIDER.

## Step-by-Step Example on iPad

1. On the Home Screen select Settings:

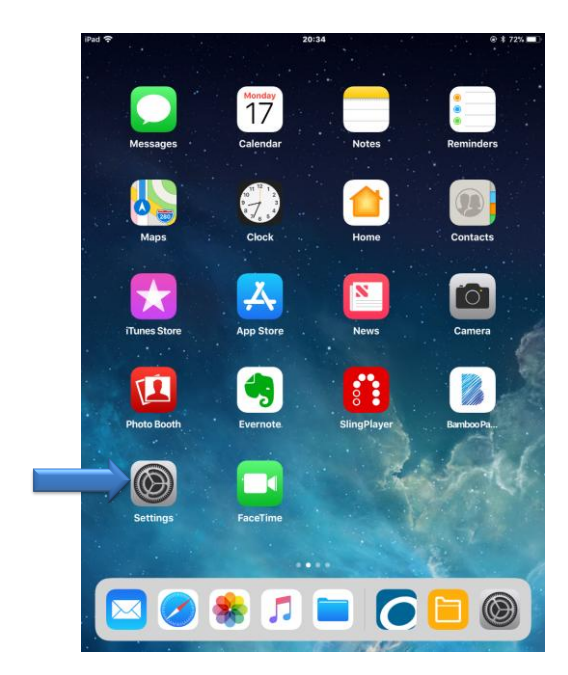

20:35

ACCOUNTS

iCloud Driv Hotmail

Mail, Contacts, Gmail Mail, Calendars

Add Account

Fetch New Data

Accounts & Passwords

Push

App & Website Passwords

3. Select Add Account

Settings

Control Centre

C Do Not Disturb

🔼 Display & Brightness

General

🛞 Wallpaper

🛃 Siri & Search

Passcode

Battery

🕑 Privacy

🖂 Mail

Contacts

🛃 iTunes & App Store

Sounds

iPad 🐨

2. Scroll down and select Accounts & Passwords:

| iPad 🕈      |                      | 20:34                                | @ \$ 72% 🔳 |
|-------------|----------------------|--------------------------------------|------------|
|             | Settings             | General                              |            |
|             | Control Centre       | About                                | >          |
| C           | Do Not Disturb       | Software Update                      | ) >        |
|             |                      |                                      |            |
| Ø           | General              | AirDrop                              | >          |
| AA          | Display & Brightness | Handoff                              | >          |
| *           | Wallpaper            | Multitasking & Dock                  | >          |
| <b>(</b> 1) | Sounds               |                                      |            |
|             | Siri & Search        | Accessibility                        | >          |
| â           | Passcode             | USE SIDE SWITCH TO:                  |            |
|             | Battery              | Lock Rotation                        |            |
| 0           | Privacy              | Mute                                 | ~          |
|             |                      | Rotation Lock is available in Contro | Centre.    |
| A           | iTunes & App Store   |                                      | - oona oo  |
|             |                      | iPad Storage                         | >          |
|             | Accounts & Passwords | Background App Refresh               | >          |
|             | Mail                 |                                      |            |
|             | Contacts             | Restrictions                         | Off >      |
| _           |                      |                                      |            |

## 4. Select Exchange

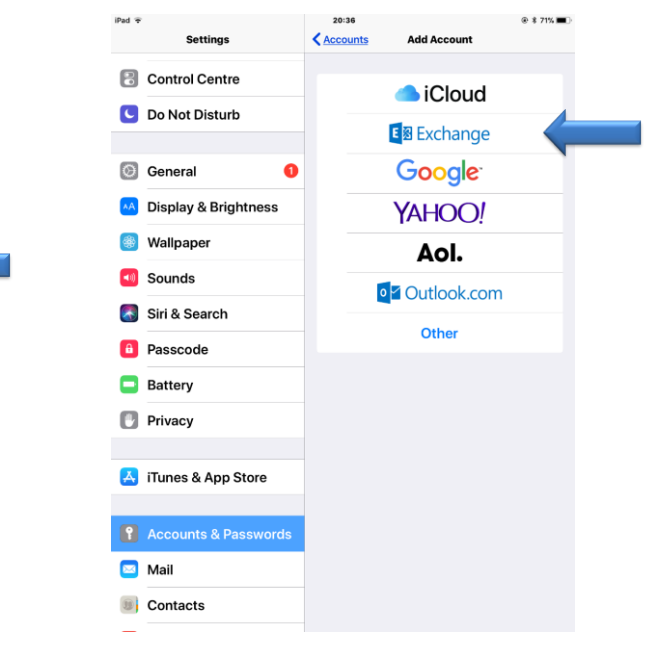

© dotScot Domains 2018

Help File - Email on Apple 20181218

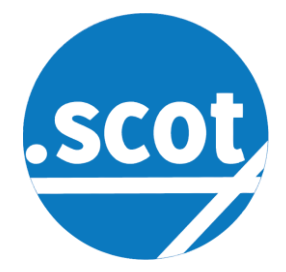

- 20:36 Settings Add Account Control Centre iCloud C Do Not Disturb Exchange <u>Cancel</u> Next 🙆 Ger Email test@blether.scot Description Blether account 🛞 Wallp 🚺 Sour Exchange Device ID AppID 🔄 Siri 8 Pass 🗖 Batte 🕑 Priva 🛃 iTun 🖾 Mail Contacts
- 5. Enter your <u>full</u> *Email address* and *Description* of your choice. Select *Next.*

 Check that your Email and Description have auto-filled and complete, if not. Enter your *Password* and select *Next*.

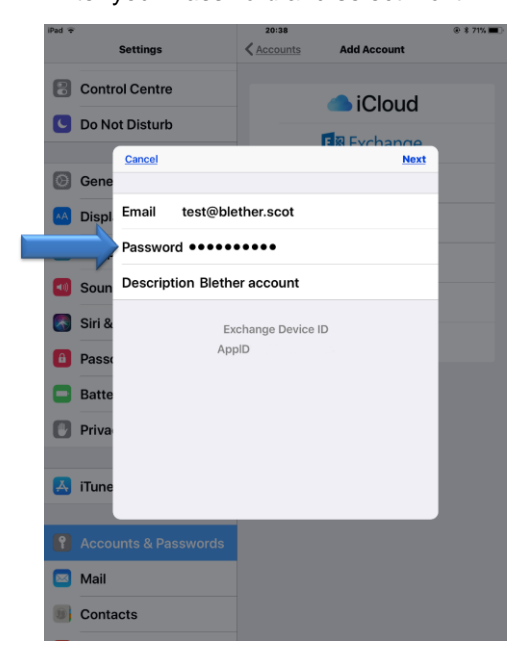

6. Select Configure Manually

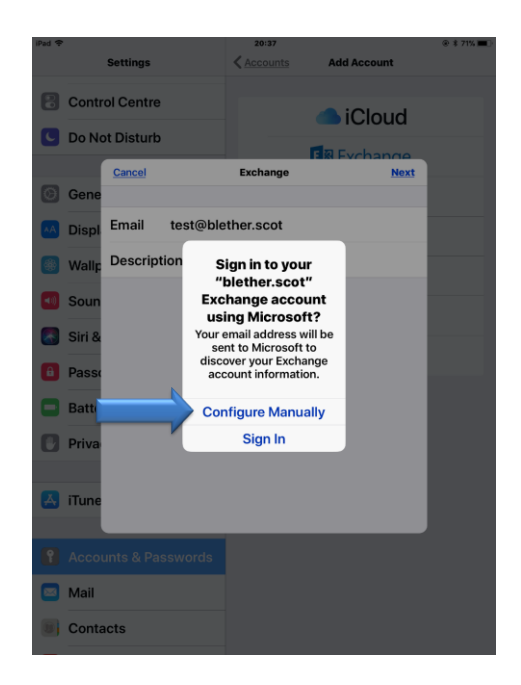

8. Choose whether you want to sync your *Contacts* (see 9.), *Calendar, Reminders*, *etc.* These can be changed at any time.

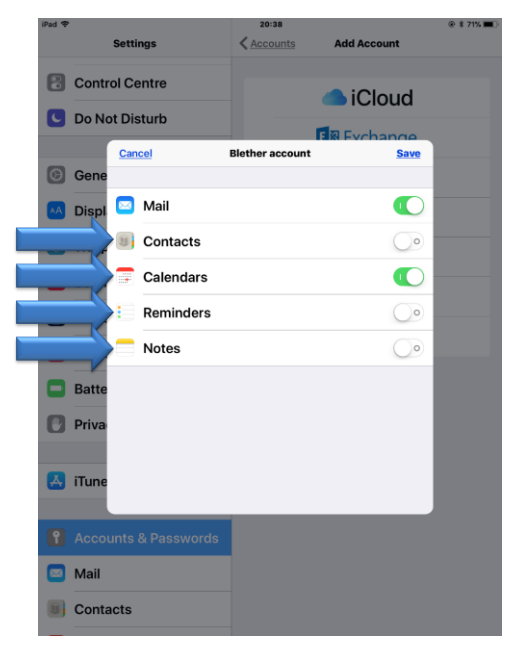

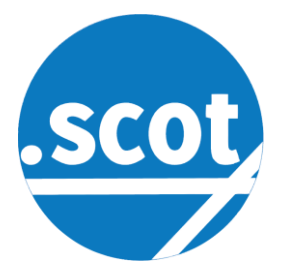

9. If you choose to sync *Contacts* you will see this. Select *Keep on My iPad* then *Save.* 

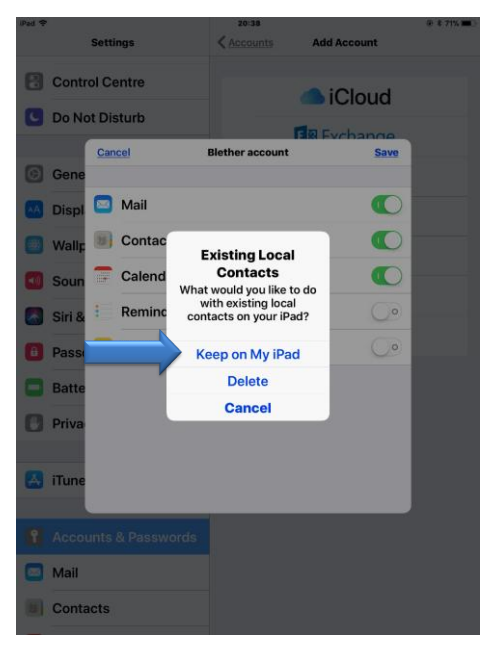

10. Your .scot email should now appear on your *Accounts* list.

| iPad 🕈                        | 20:39                                               | @ \$ 71% 🔳 |
|-------------------------------|-----------------------------------------------------|------------|
| Settings                      | Accounts & Passwords                                |            |
| Control Centre                | P App & Website Passwo                              | rds >      |
| 🕒 Do Not Disturb              |                                                     |            |
|                               | ACCOUNTS                                            |            |
| General 0                     | <b>iCloud</b><br>iCloud Drive, Calendars, Notes     | >          |
| Dioplay & Brightness          | Blether account                                     |            |
| Wallpaper                     | Mail, Calendars<br>Hotmail<br>Mail, Contacts, Notes | >          |
| Sounds                        | <b>Gmail</b><br>Mail, Calendars                     | >          |
| 🛃 Siri & Search               | Add Account                                         | >          |
| B Passcode                    | Fetch New Data                                      | Push >     |
| Battery                       |                                                     |            |
| Privacy                       |                                                     |            |
| 7 iTunaa & Ann Stara          |                                                     |            |
| Tunes & App Store             |                                                     |            |
| <b>1</b> Accounts & Passwords |                                                     |            |
| 🔤 Mail                        |                                                     |            |
| Contacts                      |                                                     |            |
| _                             |                                                     |            |

11. CONGRATULATIONS... Your .scot email is set up and ready to go!

| iPad 🕈            |             | 20:40               |                  |                 |      | @ \$ 71% 🔳 |
|-------------------|-------------|---------------------|------------------|-----------------|------|------------|
|                   | Edit        |                     | P                |                 | •    | ৯ 🗹        |
| Mailboxes         |             |                     |                  |                 | Hide | ЯН         |
| 😫 All Inboxes     | >           |                     |                  |                 |      |            |
| 🗠 Gmail           | >           | s a<br>at one!      | and let          | s hoj           | e    |            |
| 🗠 Hotmail         | >           |                     |                  |                 |      |            |
| 🗠 Blether account | >           |                     |                  |                 |      |            |
| ★ VIP             | <b>()</b> > | (1)                 | ¥ 🗸 .            | 2) <i>o</i> . e | • 📥  | +          |
| Flagged           | >           | t and let's hope th | hat 2019 will be | a great of      | ne!  | ⊧ +1       |
| GMAIL             |             | i<br>mef.           |                  |                 |      |            |
| HOTMAIL           |             | as in the<br>e mːˈ  |                  |                 |      |            |
| BLETHER ACCOUNT   |             | rge<br>ve           |                  |                 |      |            |
| 🗠 Inbox           | >           | We                  |                  |                 |      |            |
| < Sent            | >           | to<br>never         |                  |                 |      |            |
| 👿 Junk            | >           | is f<br>xt y∟       |                  |                 |      |            |
| 📋 Trash           | >           |                     |                  |                 |      |            |
| Updated Just Now  |             |                     |                  |                 |      |            |

Have fun and spread the word!

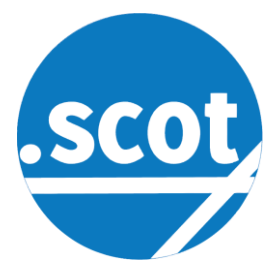

If you have tried all the above and are still experiencing issues, please contact us by either of the following:

Tel: +44 (0) 141 343 7620

Email: <a href="mailto:support@domains.scot">support@domains.scot</a>